## Domácí testování žáků – ČŠI Stručný návod k přihlášení do systému Přihlaste se na adresu https://set.csicr.cz 1. Vyberte možnost "Vytvořit nový účet" 2. 3. Vyplňte požadované údaje IS 56 4. Přejděte do svého zadaného e-mailu 5. Zde kliknutím na odkaz potvrďte požadavek vytvoření účtu 6. Přejděte k vytvoření účtu ČŠI (State | InsplS SET 7. Po vyplnění a odeslání údajů vám přijde druhý e-mail s heslem Přihlaste se do systému 8. V levém sloupci můžete vybrat jednotlivé předměty, které systém nabízí 9. 10. Zaškrtnutím filtrovaných testů vyberte požadované a klikněte na tlačítko "Vygenerovat označené testy" 11. Přejděte na záložku připravené testy a můžete se pustit do práce. Testy a jejich výsledky vidíte pouze vy, možno však také přidat rodiče v nabídce

"Nastavení" záložka "Zákonní zástupci".